| рег                                          | лед                                                                                                    |                    | • |
|----------------------------------------------|----------------------------------------------------------------------------------------------------|--------------------|---|
| Mage                                         | nta                                                                                                    |                    |   |
| 0                                            | Magenta 1 Unlimited 2024                                                                                       |                    | > |
| L.                                           | Magenta 1 фиксни услуги L 2024                                                                                 | 20 GB<br>потрошено | > |
| <b>1</b>                                     | Magenta 1 фиксни услуги L 2024                                                                                 |                    | > |
| C)                                           | Magenta 1 фиксни услуги L 2024                                                                                 |                    | > |
| <b>Цојди</b><br>Ако има<br>гарифа<br>Земи ја | <b>т на W – тарифа за млади</b><br>аш од 18 до 27 години, W<br>та е вистински избор за тебе.<br>тарифата тука. |                    |   |

Отворете ја апликацијата

Telekom MK, изберете го копчето ChatBot за да пристапите во менито Корисничка поддршка.

MagentaTV GO - M P MTV0120963

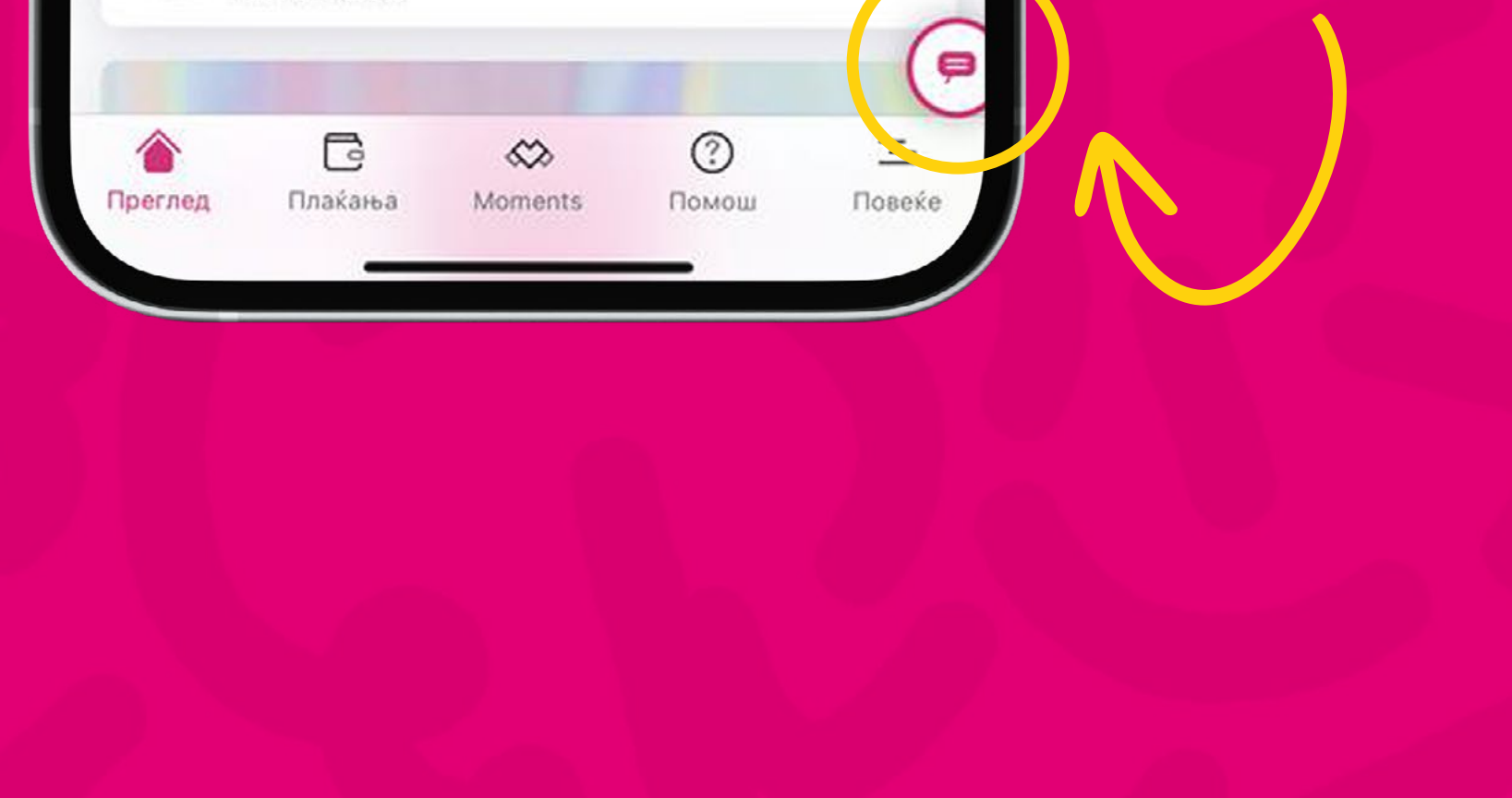

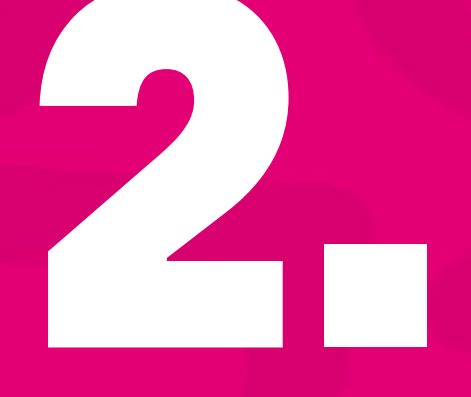

Изберете ја опцијата "Е-поддршка".

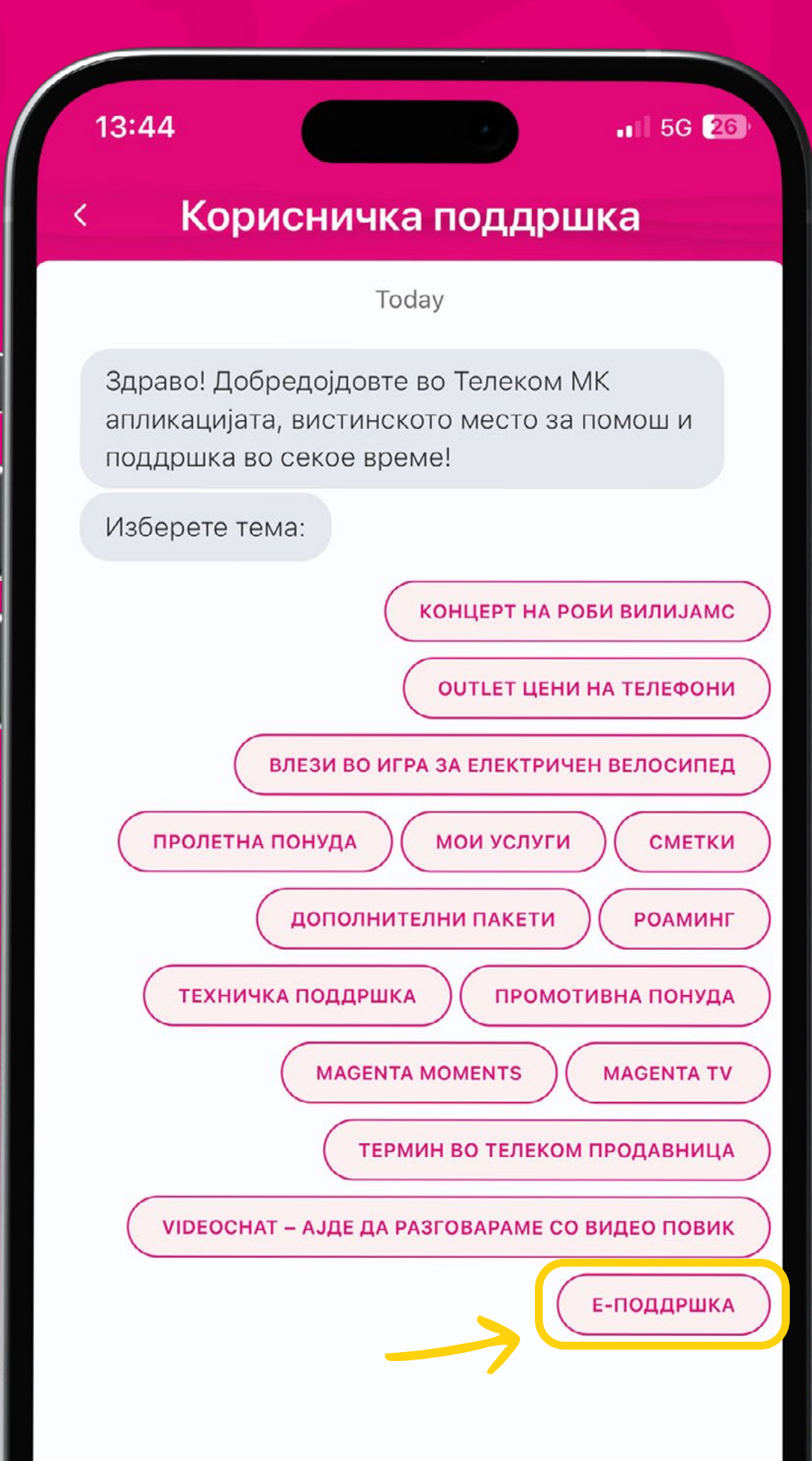

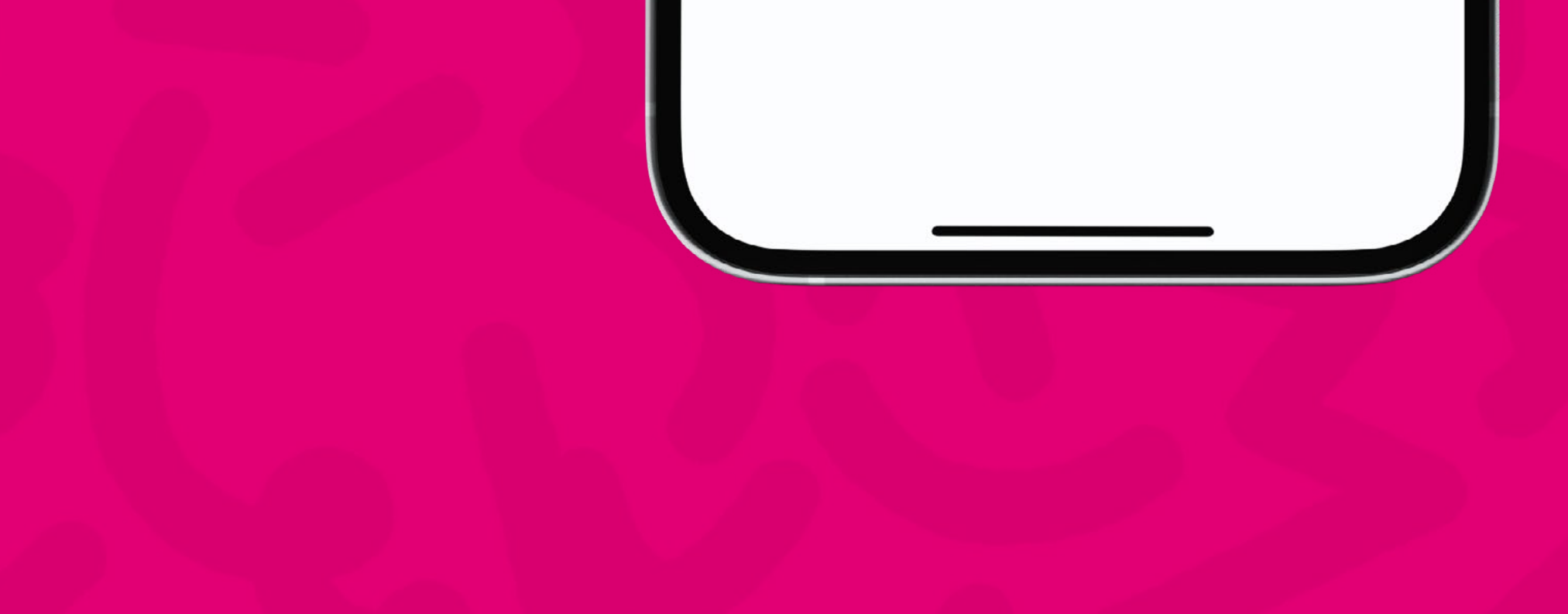

## Изберете ја услугата која ви е потребна: "Поднесете поплака".

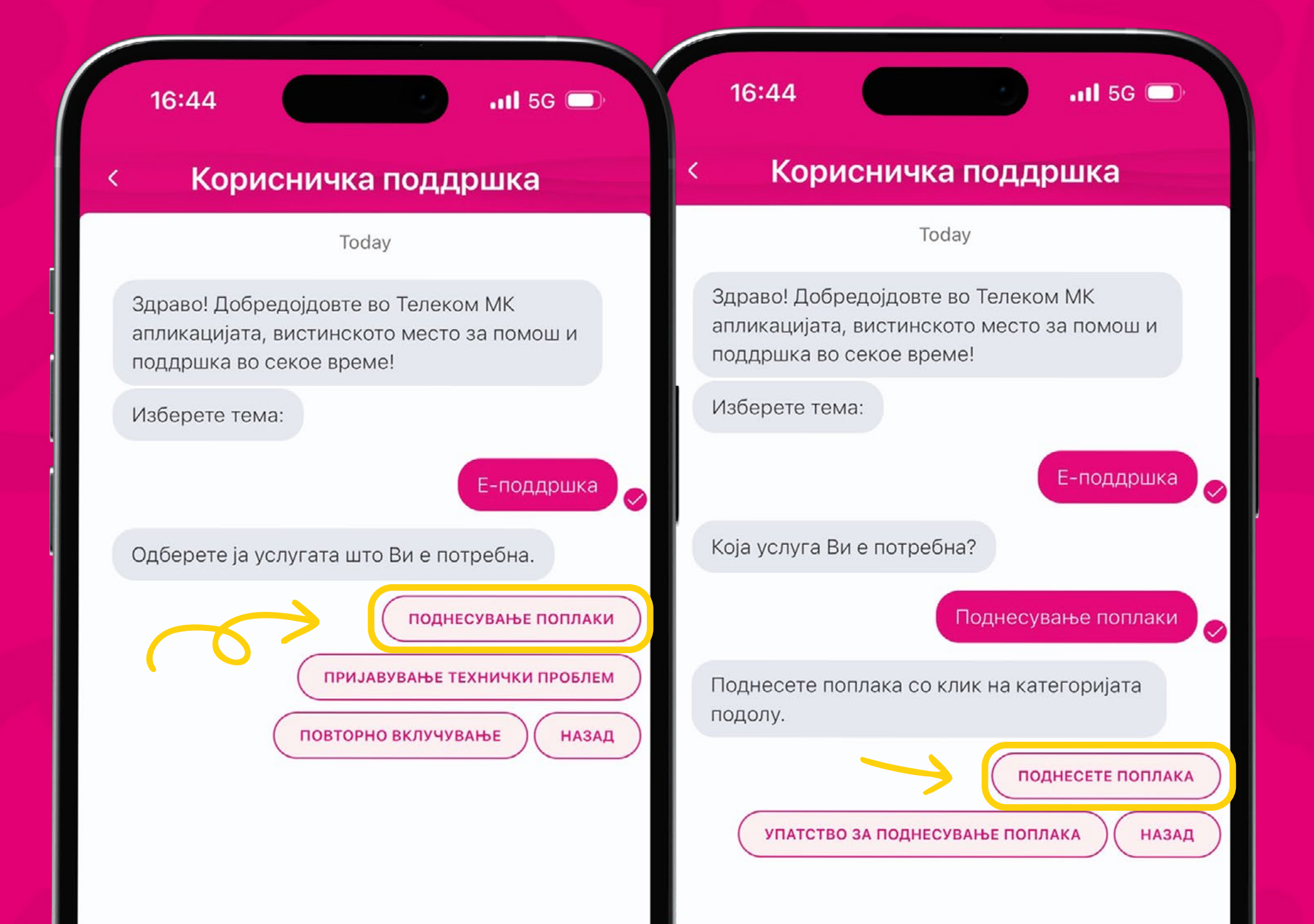

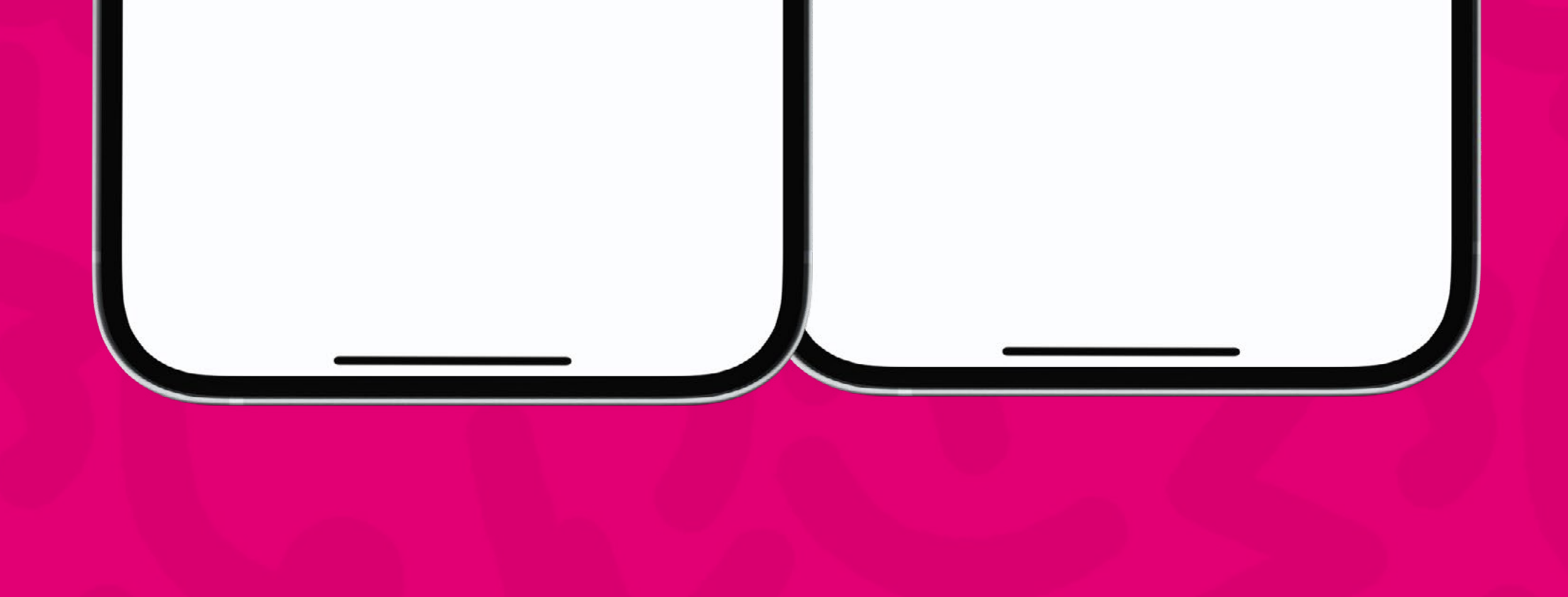

За потврда на профилот следете ги чекорите.

## e-care Ŧ Потврда на профил На оваа имејл адреса, ќе добиете линк за потврда на вашиот профил.\* Petar.petrovski@telekom.mk Поднеси

16:46 🔉

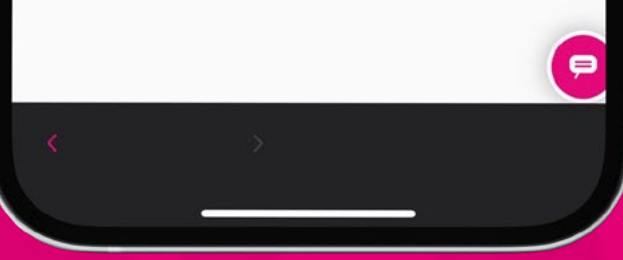

ul 🗟 🗖

| 15:47 🔉                             |                  |                                                                                                    |                                                         |
|-------------------------------------|------------------|----------------------------------------------------------------------------------------------------|---------------------------------------------------------|
| ams                                 |                  |                                                                                                    | 15:54 🔉                                                 |
|                                     | e-care           | The survey of the survey of th |                                                         |
|                                     | T                |                                                                                                    | < e-care                                                |
|                                     | T                |                                                                                                    | T                                                       |
| Компле                              | тирање п         | рофил                                                                                                    | T                                                       |
| оваа имејл адреса<br>шиот профил. * | , ќе добиете лин | ік за потврда на                                                                                                    | Комплетирање профил                                     |
|                                     |                  |                                                                                                    |                                                         |
| зинка *                             |                  |                                                                                                    |                                                         |
|                                     |                  |                                                                                                    | Успешно испоатен имеіл со линк за потвола               |
| отврди лозинка *                    |                  |                                                                                                    | Кликнете на линкот за да го потврдите вашиот<br>профил. |

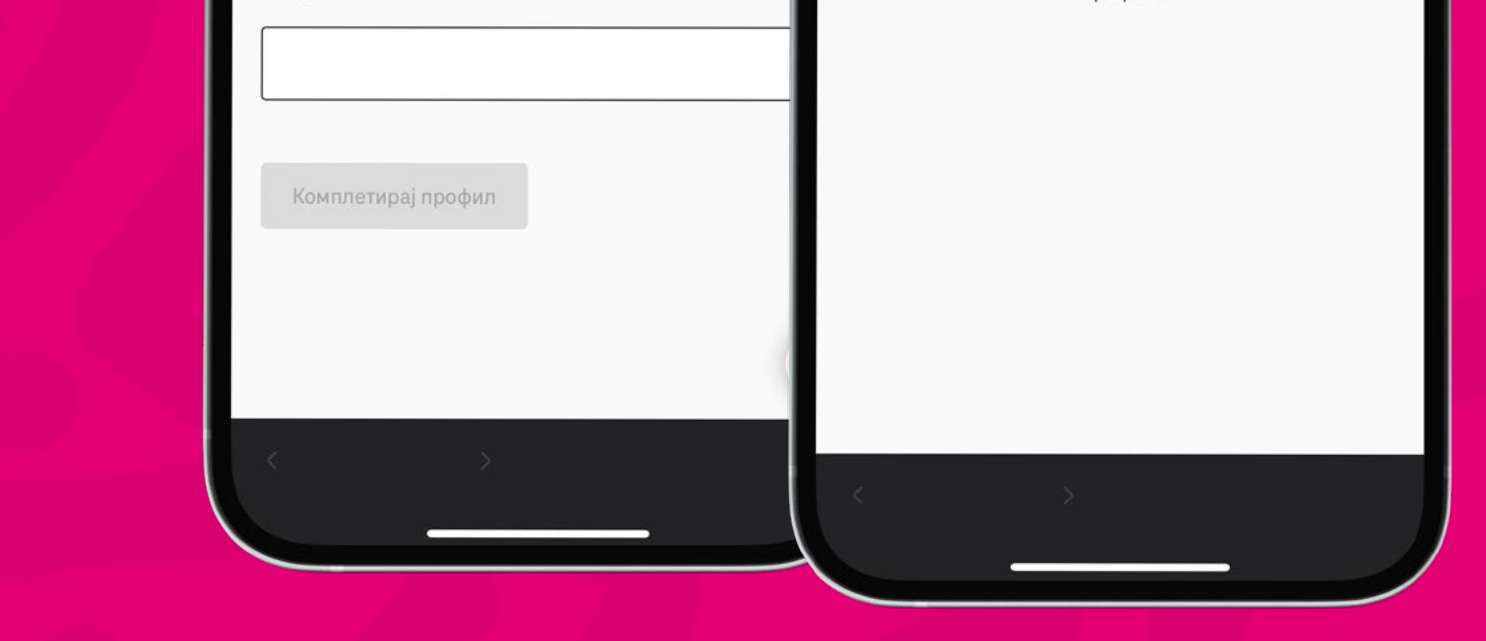

# 

На вашата е-пошта ќе биде испратен линк за потврда на профилот. Кликнете на линкот за да продолжите со барањето за е-поддршка.

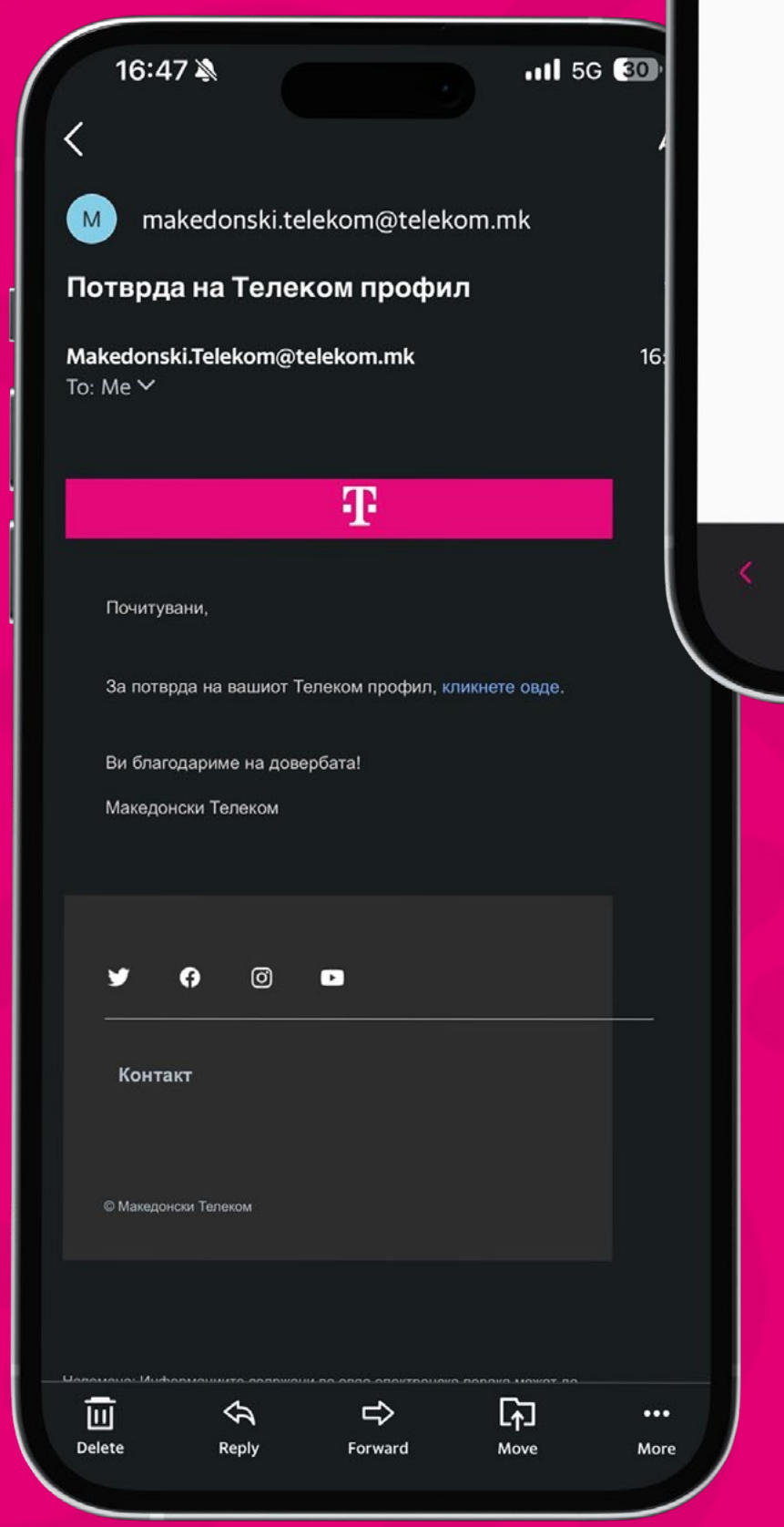

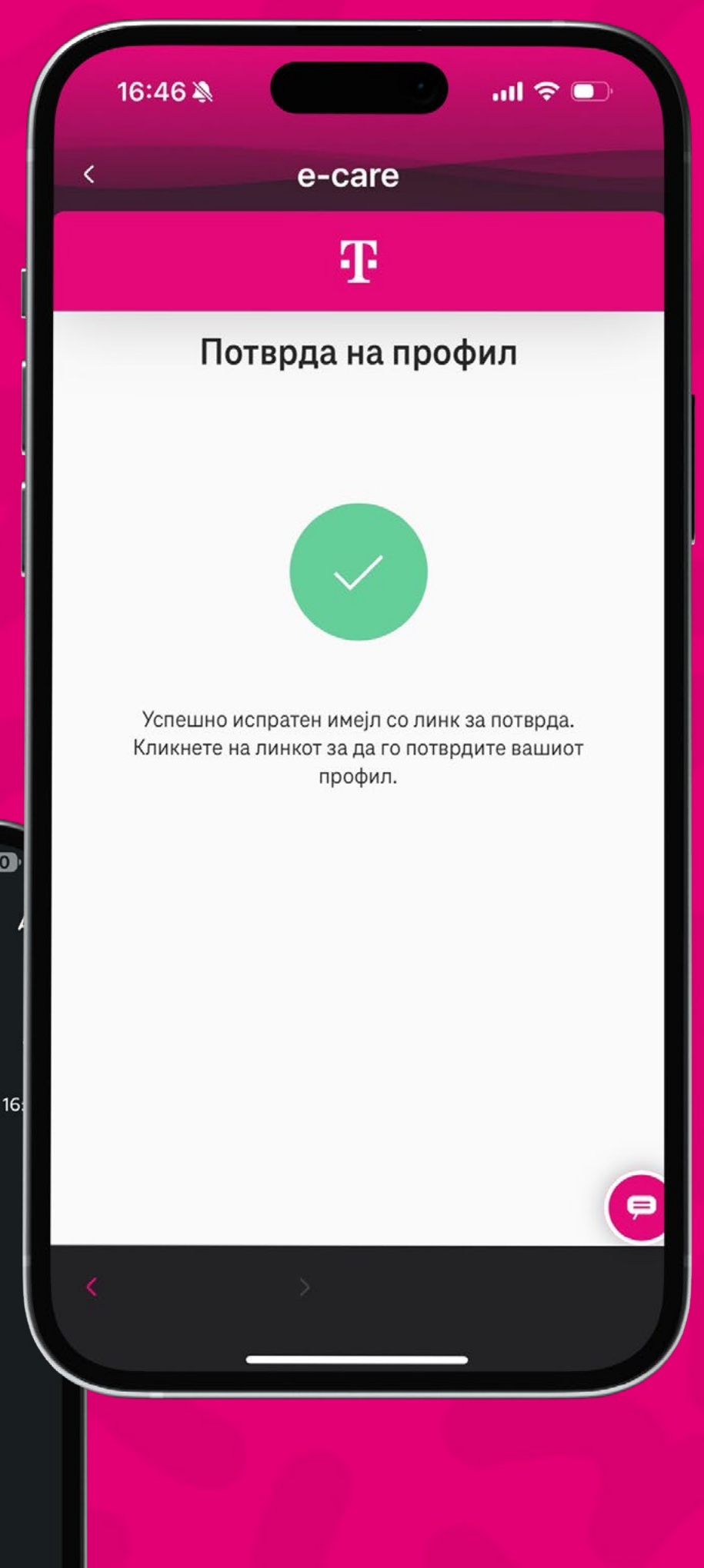

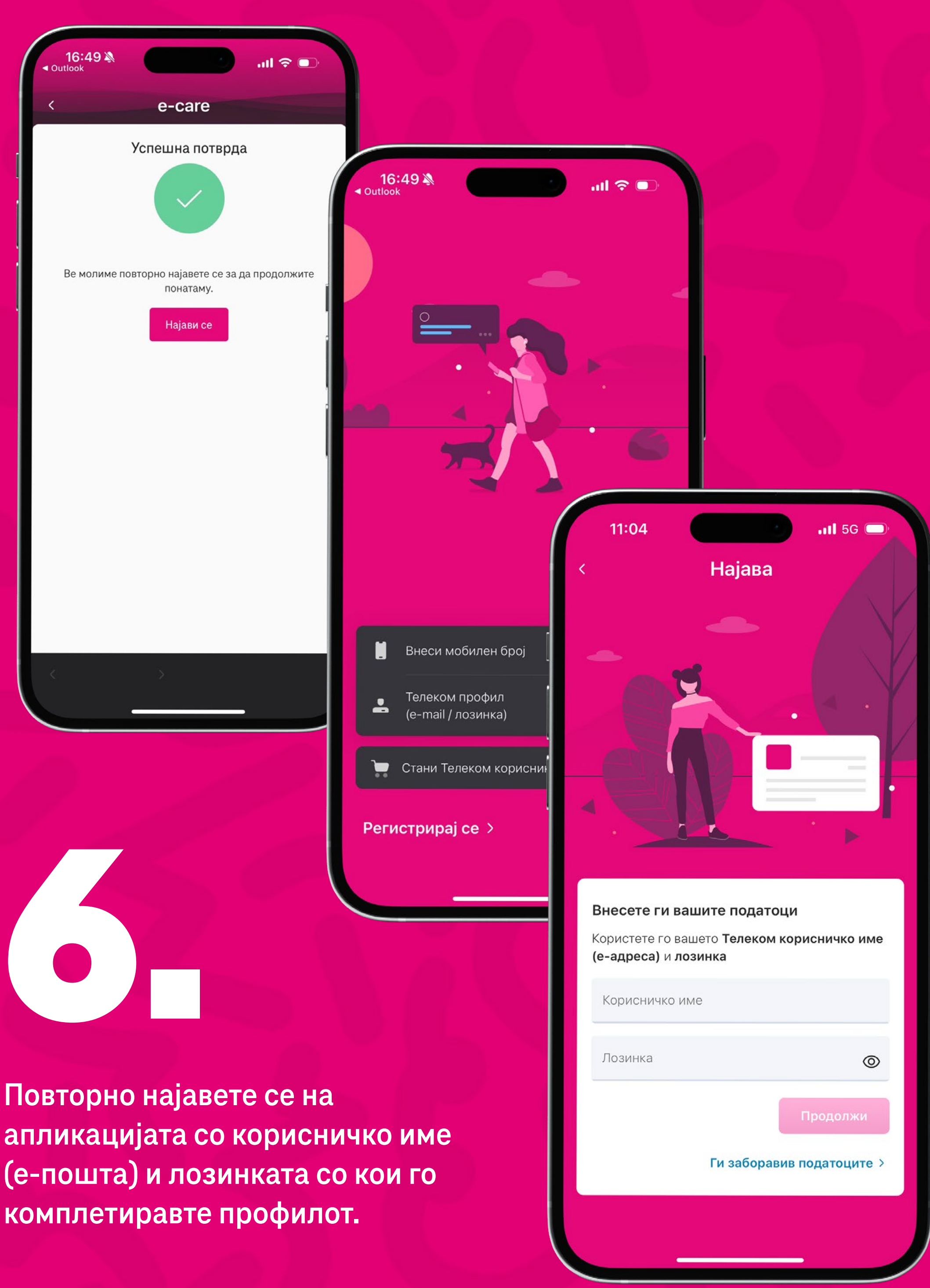

Повторно најавете се на апликацијата со корисничко име (е-пошта) и лозинката со кои го

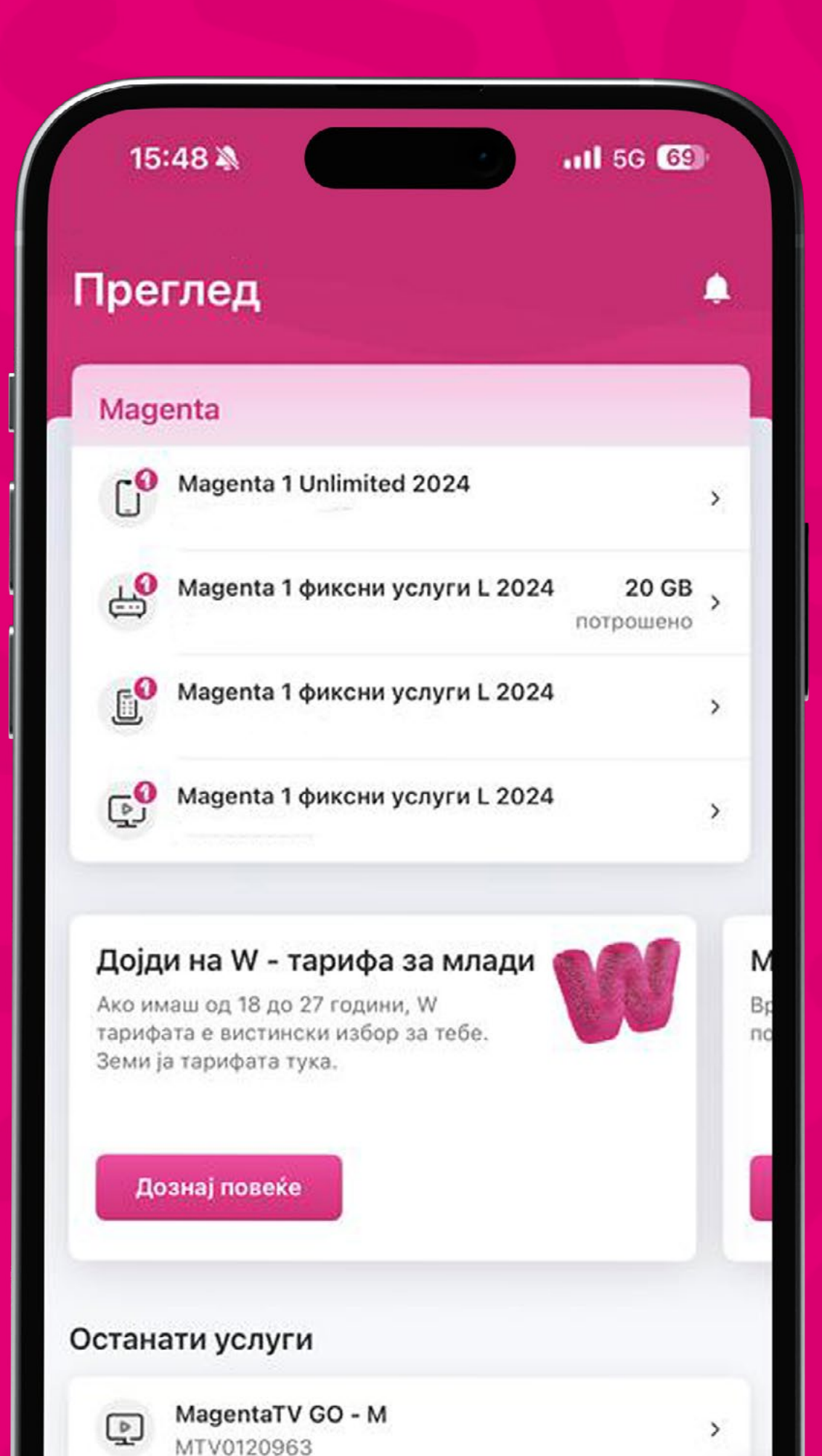

По најавата, повторно изберете го копчето ChatBot за да пристапите во менито Корисничка поддршка.

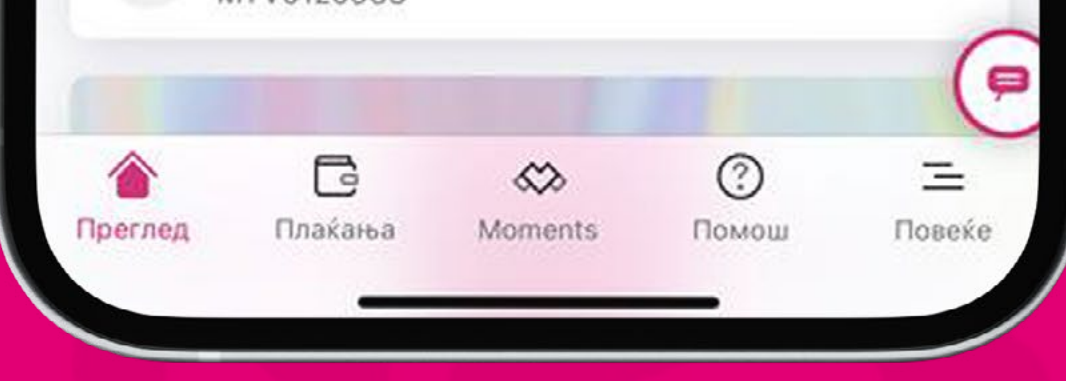

Изберете ја опцијата "Е-поддршка" потоа услугата "Поднесување поплаки" и категоријата "Поднесете поплака".

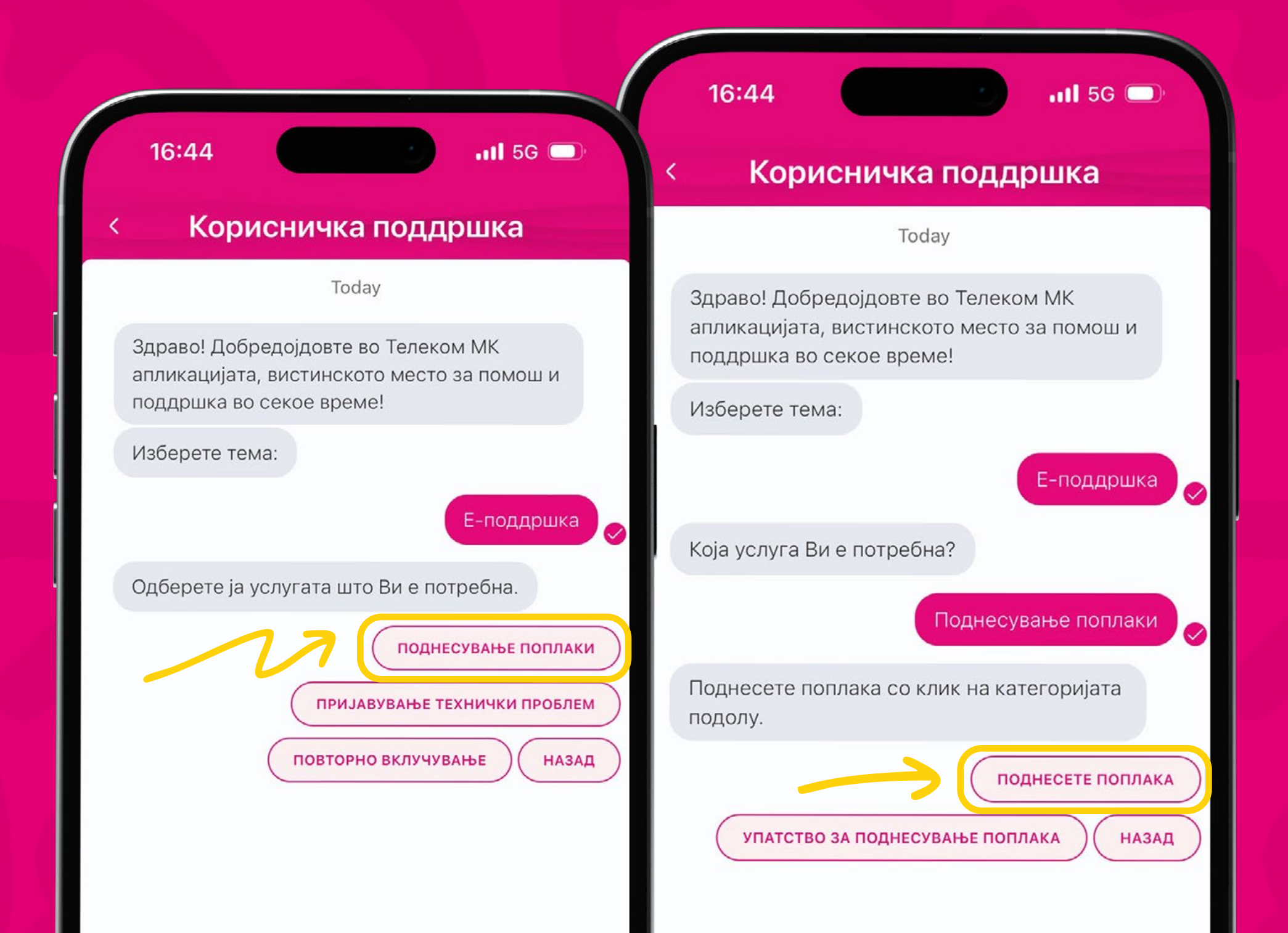

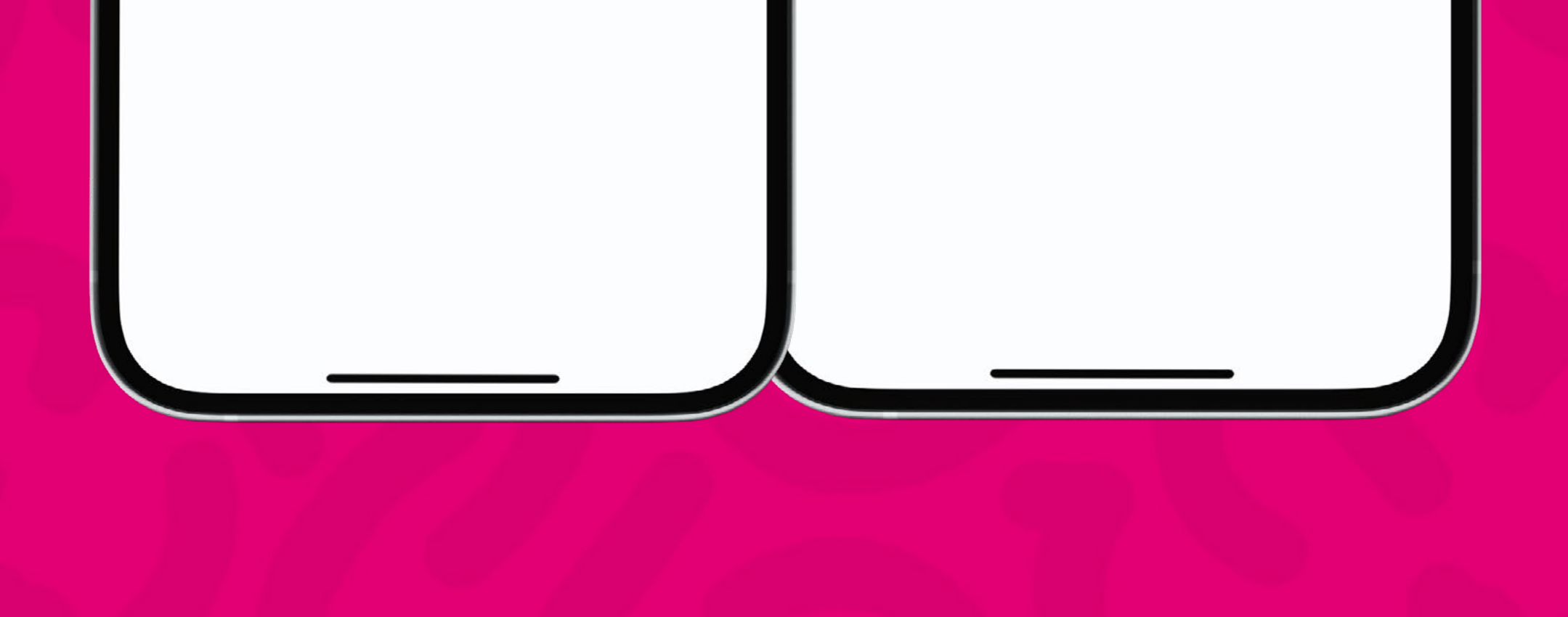

| < | e-care                           |     |
|---|----------------------------------|-----|
|   | Ŧ                                |     |
|   | Поплаки                          |     |
| C | Эдберете еден од понудените брое | еви |
|   | 38970XXXXXX                      |     |
|   | 38971XXXXXX                      |     |

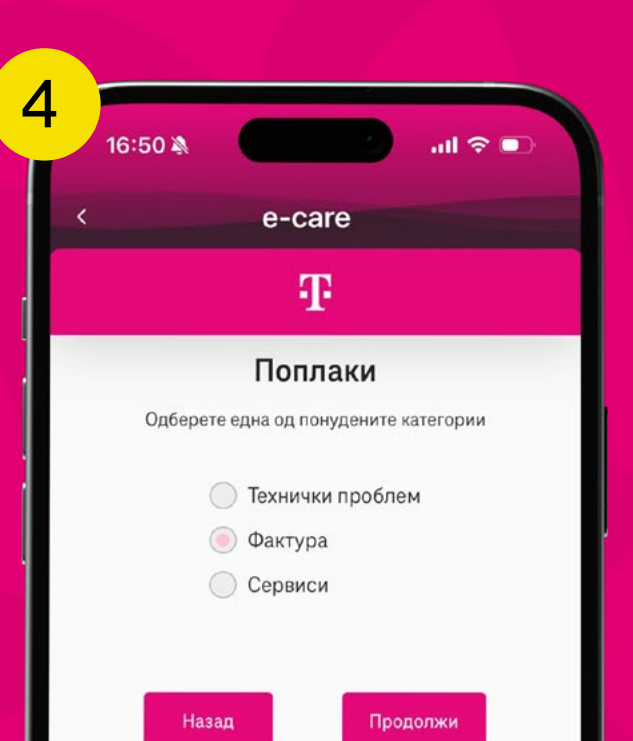

| e-care                                |
|---------------------------------------|
| Ŧ                                     |
| Поплаки                               |
| За 38971ХХХХХХ поднесувам поплака за: |
| Месечен надомест                      |
| 🔵 Реализиран сообраќај                |
| Надомест за останати услуги           |

Во менито "Технички проблем" одберете еден од понудените сервиси и кликнете на копчето "Продолжи".

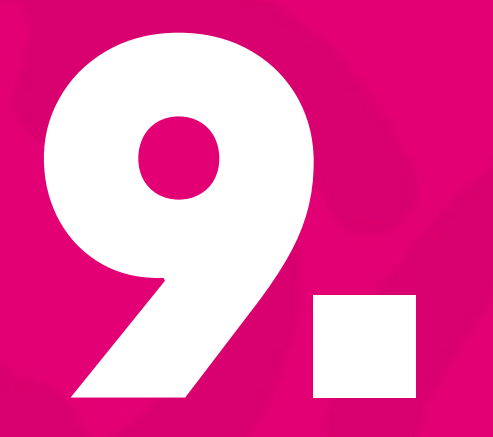

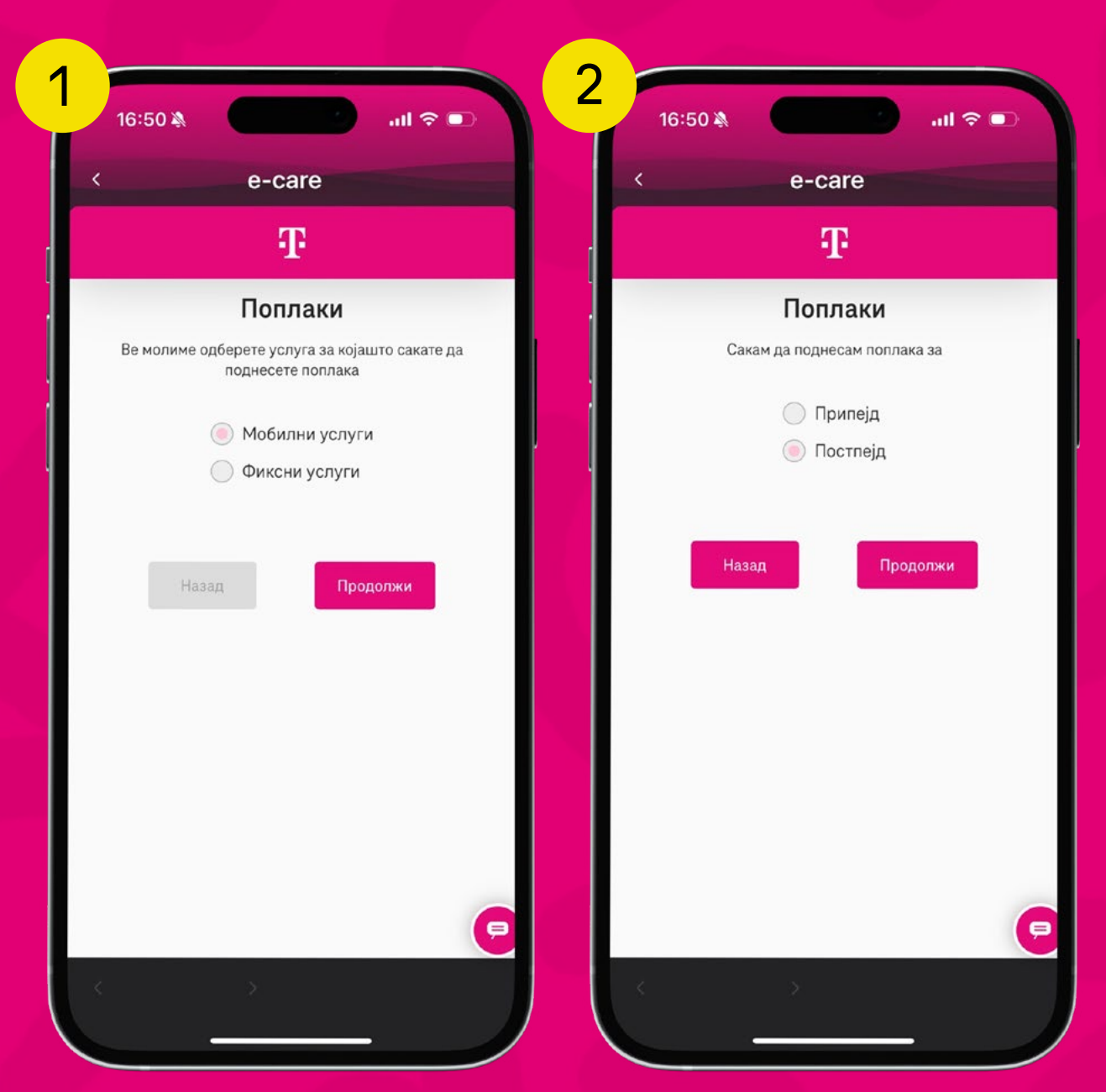

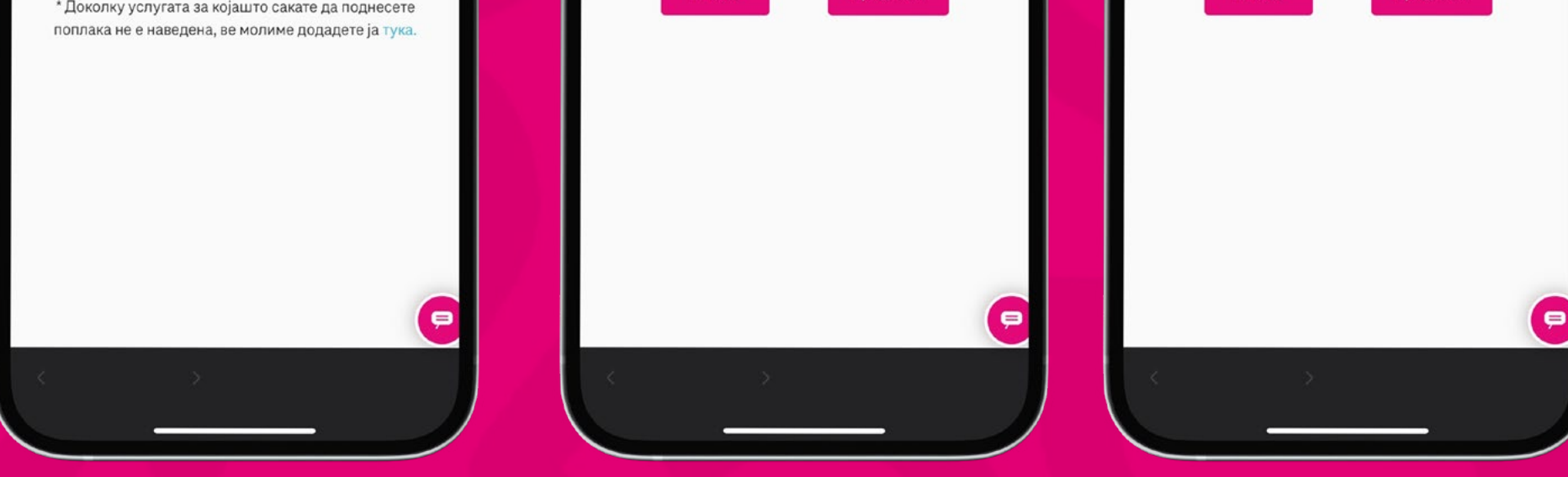

| e-care                                   |                                                                   |                                           |                       |                        |                                    |
|------------------------------------------|-------------------------------------------------------------------|-------------------------------------------|-----------------------|------------------------|------------------------------------|
| Ŧ                                        |                                                                   |                                           |                       |                        |                                    |
| Petar Petrovski                          |                                                                   |                                           |                       |                        |                                    |
| мејл                                     | 17:04                                                             |                                           |                       | <b>।।</b> 56 <b>56</b> |                                    |
| petar.petrovski@telekom.mk               |                                                                   | Ŧ                                         |                       |                        |                                    |
| рој за контакт                           | Почитувани,                                                       |                                           |                       |                        |                                    |
| 38971XXXXXX                              | Успешно е испрате                                                 | на поплака за <u>38975000000</u> на       | ден 2025-05-06 во 16: | :55 co                 |                                    |
| е молиме внесете повеќе детали за вашето | Име и Презиме: Ре<br>ба Категорија: Фактура<br>Поткатегорија: Мес | tar Petrovski<br>ечен надомест            |                       |                        |                                    |
|                                          | Контакт број: <u>19971)</u><br>Контакт e-mail адре                | 100000<br>ca: lazar zafirovski@telekom.mk |                       |                        | 16:55 🔉 📶 💎 🛄                      |
|                                          | Дополнително објас                                                | снување: Test                             |                       | <                      | e-care                             |
| Назад Испрати                            | Ви благодариме на<br>Македонски Телеко                            | довербата!<br>м                           |                       |                        | Ŧ                                  |
| >                                        |                                                                   | 3                                         |                       |                        |                                    |
|                                          |                                                                   |                                           |                       |                        |                                    |
|                                          | Контакт<br>Ф.Македонски Телеком                                   |                                           |                       |                        |                                    |
|                                          | ← ~ Re                                                            | oly                                       |                       |                        | Вашата поплака е успешно испратена |
|                                          | Email                                                             | 6<br>Calendar                             | Eeed                  |                        |                                    |
|                                          |                                                                   |                                           |                       |                        |                                    |

### 

Внесете повеќе детали за вашето барање. Кога ќе кликнете на копчето "Испрати", на вашата е-пошта ќе добиете потврда дека поплаката е успешно испратена.

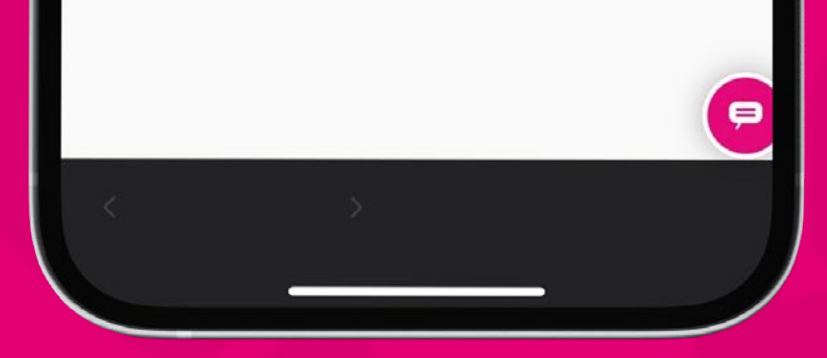